## MANUAL PARA INSTALAÇÃO E CONFIGURAÇÃO DO SISTEMA HIKVISION ESTANDE 300m

1 - Usuários devem instalar o programa Hik-Connect (para usuários finais) em seus celulares antes de entrarem no estande, não ha internet disponível no estande de 300m e o sinal 4G e 5G é ruim no mesmo.

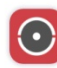

Hik-Connect (for End user)

https://www.hik-connect.com/views/qrcode/hc/index.html

2 - No estande de 300m acessar a rede wi-fi :

SSID: ST300m Senha: zt9381cbte

Esta rede wi-fi não tem conexão com a internet é uma Intranet do Estande.

É necessário desativar os dados móveis neste momento.

3 - Após estar conectado na intranet, configurar a câmera do posto em que vai participar da prova.

Clicar e abrir o programa HIK-CONNECT

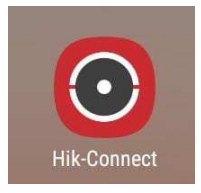

4 - Clicar no sinal de + no canto superior esquerdo da Tela

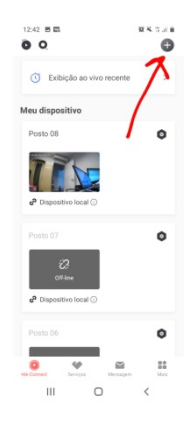

## 5 - Selecionar ADICIONAR MANUALMENTE

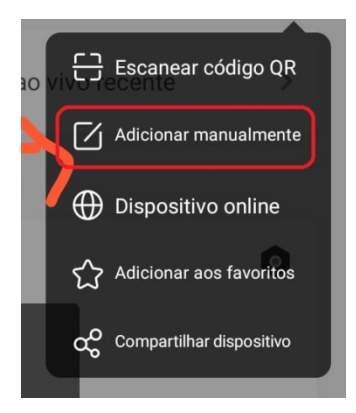

## 6 - Selecionar o tipo: IP/Domain

| Adicionando tipo |                    |            |  |  |  |  |  |
|------------------|--------------------|------------|--|--|--|--|--|
| (                | Hik-Connect Domain | $\bigcirc$ |  |  |  |  |  |
|                  | IP/Domain          |            |  |  |  |  |  |
|                  | Roteador           |            |  |  |  |  |  |
| Cancelar         |                    |            |  |  |  |  |  |
|                  | III O              | <          |  |  |  |  |  |

7 - A configuração da câmera varia de posto para posto, a tabela completa segue abaixo:

| APELIDO | ENDEREÇO     | PORTA | NOME UTILIZADOR | SENHA DI SPO SI TIVO |
|---------|--------------|-------|-----------------|----------------------|
| posto01 | 192.168.5.11 | 8000  | cam01           | fposto01             |
| posto02 | 192.168.5.12 | 8000  | cam02           | fposto02             |
| posto03 | 192.168.5.13 | 8000  | cam03           | fposto03             |
| posto04 | 192.168.5.14 | 8000  | cam04           | fposto04             |
| posto05 | 192.168.5.15 | 8000  | cam05           | fposto05             |
| posto06 | 192.168.5.16 | 8000  | cam06           | fposto06             |
| posto07 | 192.168.5.17 | 8000  | cam07           | fposto07             |
| posto08 | 192.168.5.18 | 8000  | cam08           | fposto08             |
| posto09 | 192.168.5.19 | 8000  | cam09           | fposto09             |
| posto10 | 192.168.5.20 | 8000  | cam10           | fposto10             |
| posto11 | 192.168.5.21 | 8000  | cam11           | fposto11             |
| posto12 | 192.168.5.22 | 8000  | cam12           | fposto12             |
| posto13 | 192.168.5.23 | 8000  | cam13           | fposto13             |
| posto14 | 192.168.5.24 | 8000  | cam14           | fposto14             |
| posto15 | 192.168.5.25 | 8000  | cam15           | fposto15             |

8 - Após preencher os dados clicar no disco para salvar (lado superior a direita).

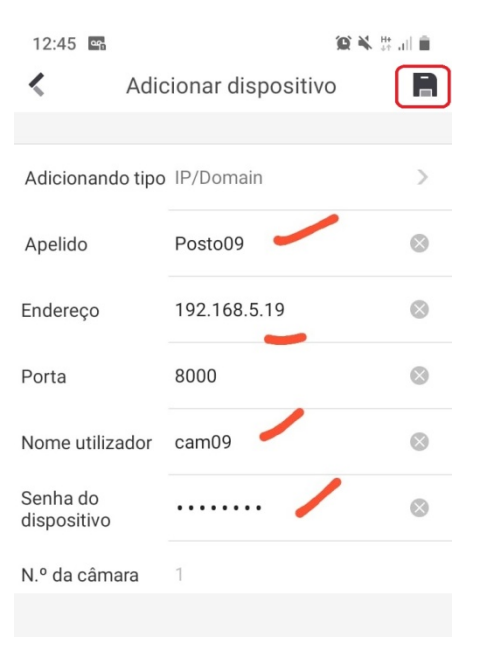

9 - Após salvar a configuração clicar em inicializar pré-visualização

| 12:46 🖪 🛤                  |                 | 1) i i i i i i i i i i i i i i i i i i i |  |  |  |  |
|----------------------------|-----------------|------------------------------------------|--|--|--|--|
| 🔇 Informaç                 | ões sobre dispo | sitivos 🖍                                |  |  |  |  |
|                            |                 |                                          |  |  |  |  |
| Adicionando tipo           |                 |                                          |  |  |  |  |
| Apelido                    | Posto09         |                                          |  |  |  |  |
| Endereço                   | 192.168.5.19    |                                          |  |  |  |  |
| Porta                      | 8000            |                                          |  |  |  |  |
| Nome utilizador            | cam09           |                                          |  |  |  |  |
| Senha do<br>dispositivo    |                 |                                          |  |  |  |  |
| N.º da câmara              | 1               |                                          |  |  |  |  |
|                            |                 |                                          |  |  |  |  |
|                            |                 |                                          |  |  |  |  |
| Iniciar pré-visualizar ••• |                 |                                          |  |  |  |  |
| 111                        | 0               | <                                        |  |  |  |  |

10 - Para aumentar a resolução clicar no canto inferior esquerdo na tela SD.

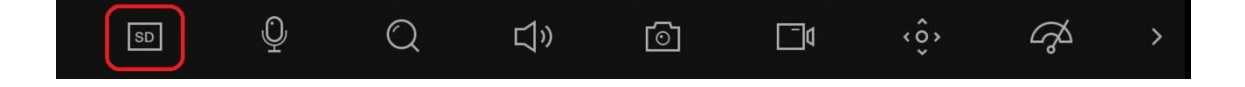

11 - Selecionar a opção CLARO para configurar a câmera para HD.

| Claro(a<br>Fluência |     |   |   |            |           |     |    |   |
|---------------------|-----|---|---|------------|-----------|-----|----|---|
| Personal            | iz. |   |   |            |           |     |    |   |
| HD                  | Q   | Q | Ľ | <u>[</u> ] | <b></b> 1 | <ô> | ශ් | > |

12 - A câmera possui o zoom de 8x , para tal basta usar os dedos para maximizar a imagem e enquadrar a parte do alvo que deseja visualiza.

13 - No caso de fazer a prova em um segundo posto RECOMENDAMOS que apague as configurações do antigo posto e refaça este passo a passo para o novo posto.